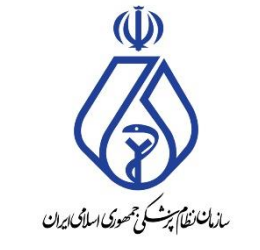

معاونت فنی و نظارت – کمیته مرکزی تبلیغات اداره کل نظارت

## راهنمای نحوه ثبت درخواست مجوز تبلیغات سازمان نظام پزشکی

تاريخ: آبان ١٤٠٣

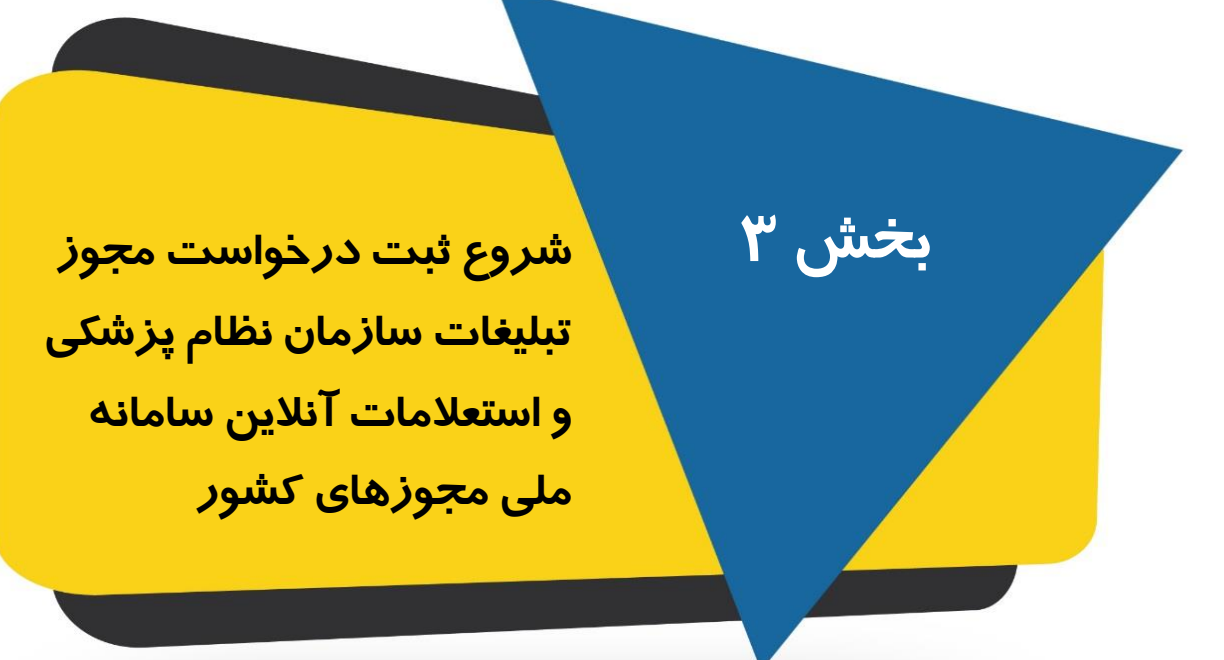

فرآیند این بخش در یک نگاه

### مدت زمان انجام این بخش ۱۰ دقیقه

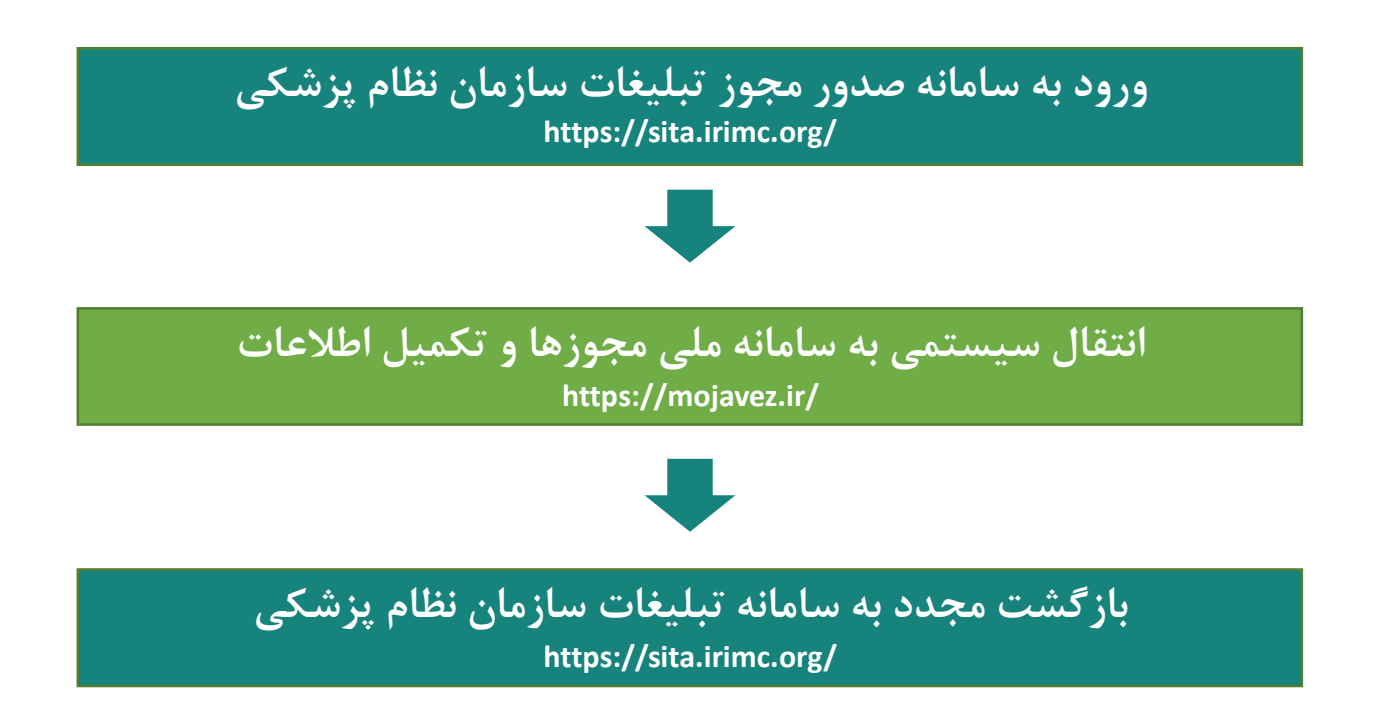

در ادامه جزئیات مراحل فوق، نمایش داده می شود:

برای ورود و یا اصلاح نشانی مرکز، به سایت سازمان نظام پزشکی (irimc.org) مراجعه و دکمه «ورود اعضا» که در بالا در سمت چپ سایت قرار دارد را کلیک نمایید. پس از کلیک روی دکمه ورود اعضا، صفحه بعد نمایش داده می شود

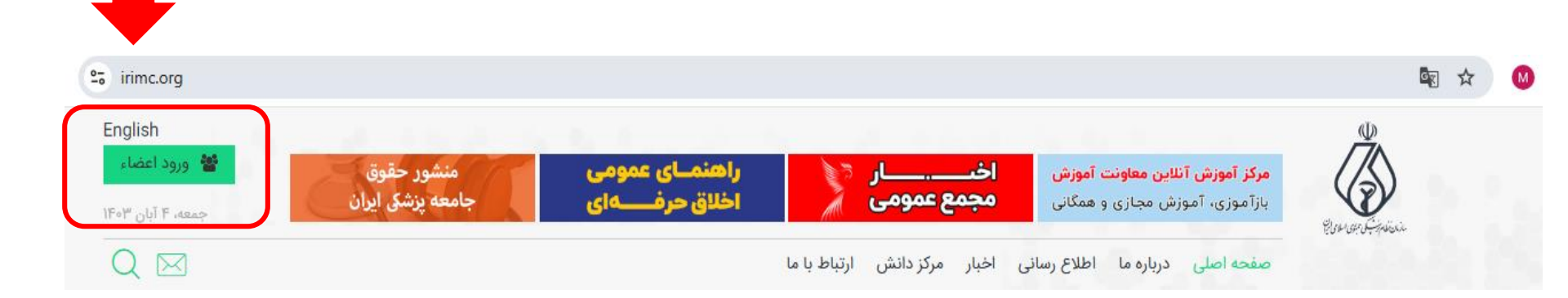

### ورود به میز کاری اعضای سازمان

(U)

در این بخش، نوع عضویت را انتخاب و بخش عددی نظام پزشکی را تایپ نموده و دکمه «دریافت رمز پویا» را کلیک نموده و سپس رمز ارسال شده به شماره همراه خود را وارد نمایید. در این مرحله شما وارد **میزکاری اعضای سازمان نظام پزشکی** می شوید.

# سازمان نظام پزشکی کشور

اعضای محترم جامعه پزشکی، برای ورود به هر یک از سامانههای نظام پزشکی، لطفاً شماره نظام پزشکی خود را وارد نمایید. پسازآن یک کد اعتبارسنجی برای شماره تلفن همراه شما ارسال میگردد که بهعنوان رمز عبور یکبارمصرف قابل استفاده است.

اگر پیش از این ایمیل معتبری به سازمان اعلام کرده اید می توانید از گزینه دریافت رمز پویا در ایمیل استفاده کنید. در این اعتبارسنجی برای شما ایمیل خواهد شد.

در صورتیکه از اعضاء سازمان نظام پزشکی نمی باشید، بخش «عمومی» استفاده نمایید.

and the second second second second second second second second second second second second second second second

ورود اعماء کارکنان عمومی انتخاب نوع عضویت بخش عدی شماره نظام ریافت رمز پویا در ایمیل دریافت رمز پویا در ایمیل ورود با کد احراز هویت ورود با اممای دیجیتال فعالسازی نرم(افزار احراز هویت (OTP)

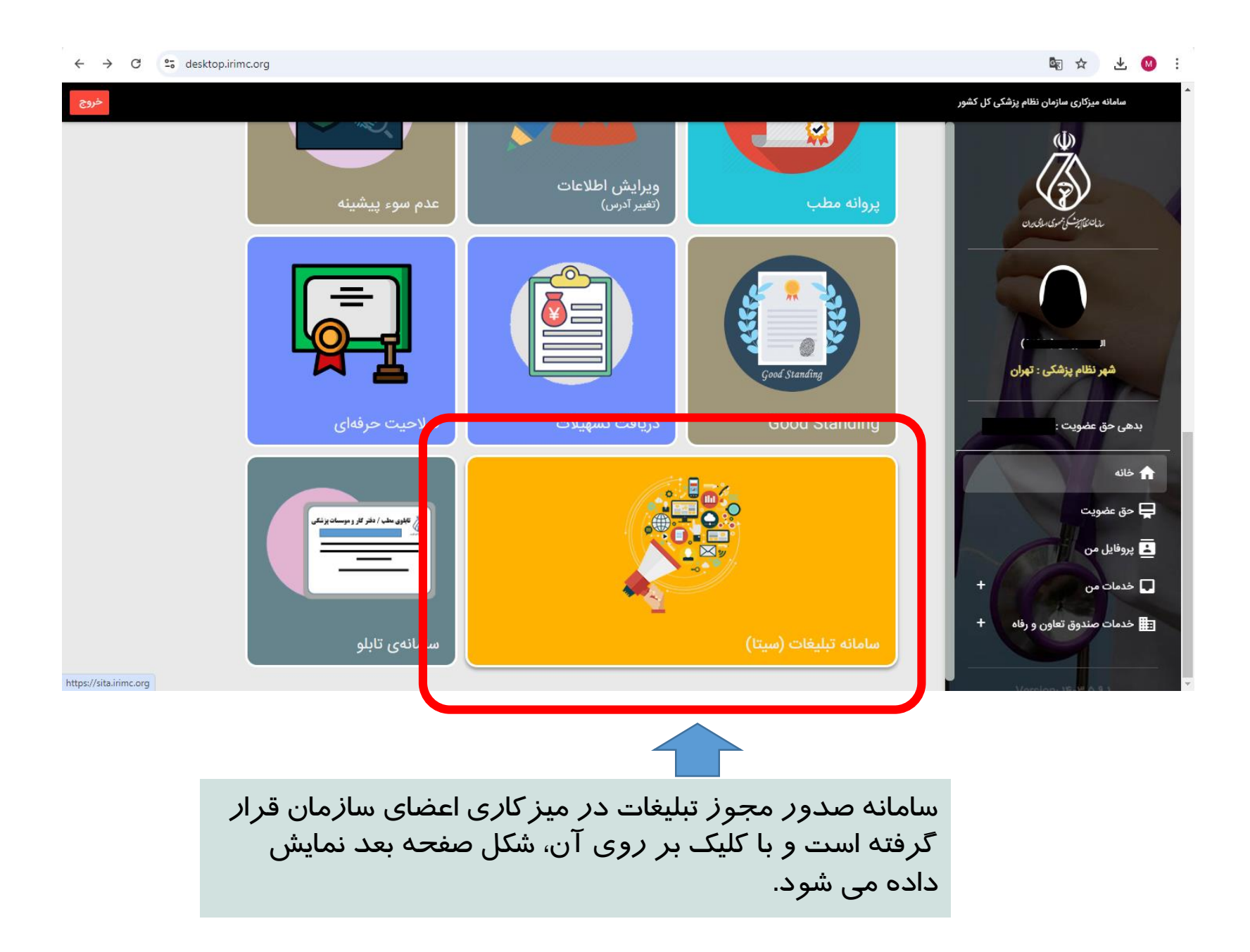

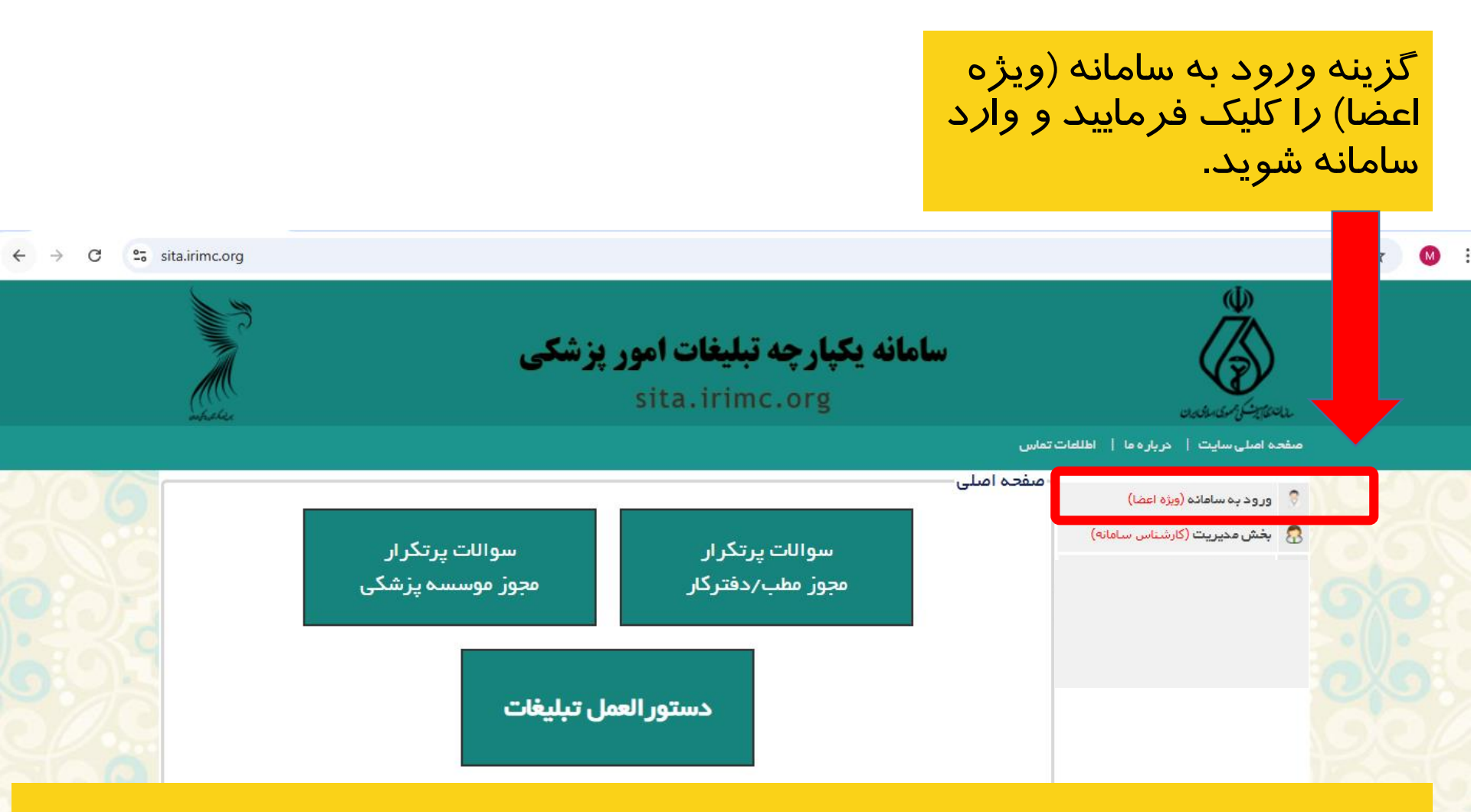

**نکته:** نظر به اینکه صفحات مجازی یا نمونه تبلیغات در کمیته تبلیغات مورد بررسی قرار می گیرد، لازم است پیش از ثبت درخواست مجوز، محتوای تبلیغاتی را بازنگری نمایید و اطمینان حاصل کنید در هنگام ورود به سایت یا صفحه مجازی تبلیغاتی، موارد الزامی و اختیاری درج و موارد ممنوع دستورالعمل در تبلیغات رعایت شده است، تا موجب کاهش ارجاعات درخواست و تسریع صدور مجوز شود. لذا "قبل از ثبت درخواست مجوز تبلیغات"، ضرورت دارد ضمن رعایت قوانین فعالیت و تبلیغات در کلیه بخش های فضای ا مجازی محتوای ورود به فضای مجازی با خلاصه دستورالعمل که در بخش سوالات پرتکرار آمده است، را تطبیق دهید.

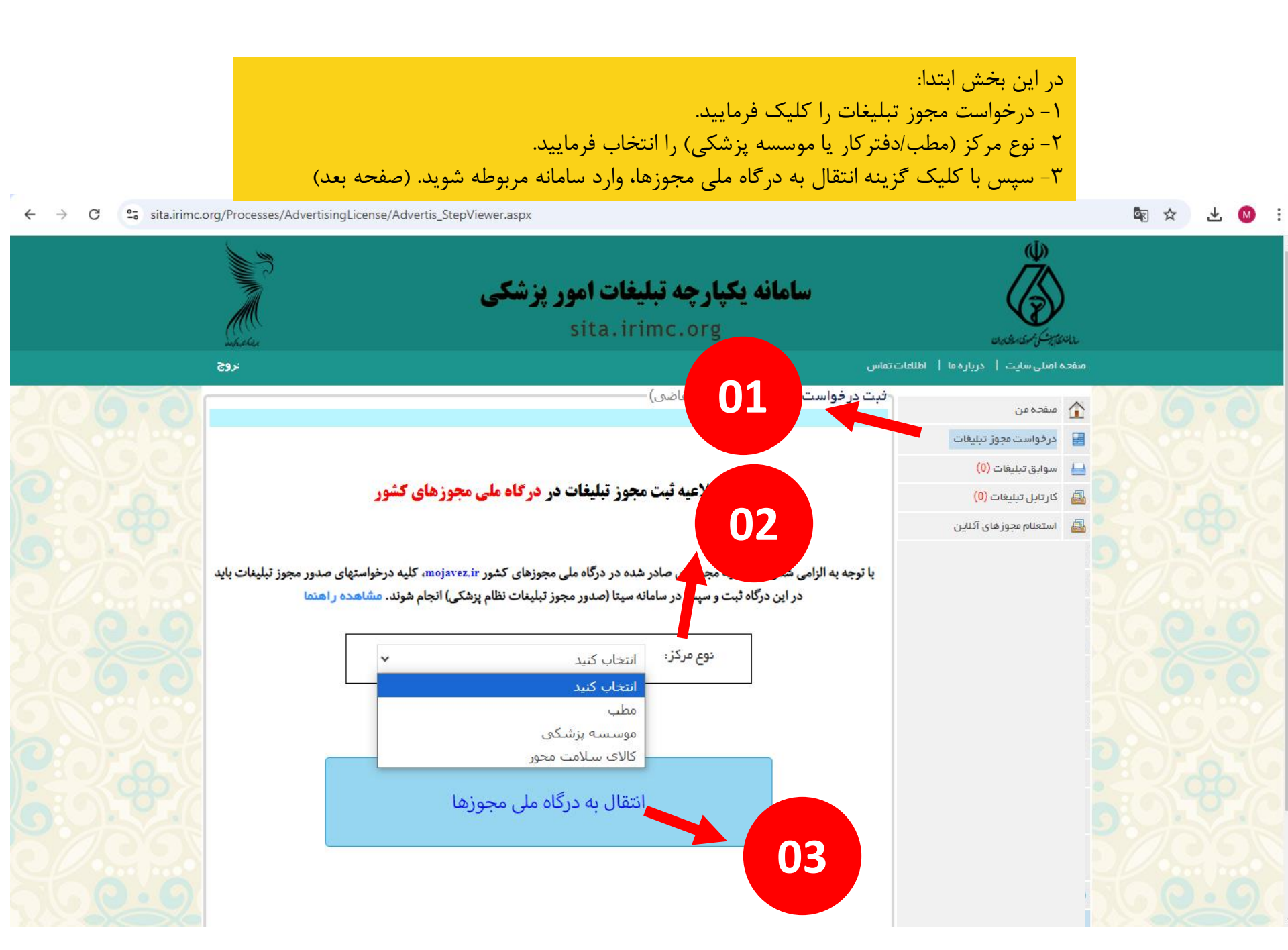

### در این مرحله اطلاعات و مدارک مورد نیاز در سامانه مرکز ملی مجوزها نمایش داده می شود. بامراجعه به پایین صفحه، سایر اطلاعات قابل دسترسی است.

| ەربوغە -                                                  |                                                                                         | مصوبات اخبار مجوزها<br>                                                                       | جوز - گزارش تخلف                                              | راهتمای دریافت م                                | درباره ما | - 🛐 🔍                         |
|-----------------------------------------------------------|-----------------------------------------------------------------------------------------|-----------------------------------------------------------------------------------------------|---------------------------------------------------------------|-------------------------------------------------|-----------|-------------------------------|
| رخواست های در دست بررسی : ۱۸۶٬۵۱۲ مجوزهای مادره : ۸۵۰٬۱۰۱ | 5                                                                                       |                                                                                               |                                                               |                                                 |           | <u>Q</u> : درختواره کسب و کار |
| @ @<br>ylp                                                |                                                                                         |                                                                                               |                                                               | ىلۇشت<br>ج                                      |           |                               |
| Gillese                                                   | هی تبلیغات مطب و دفتر کار                                                               | راهنمای دریافت گوا                                                                            |                                                               |                                                 |           |                               |
|                                                           | معرفی کسب و کار                                                                         |                                                                                               | ور<br>دفتر کار                                                | علوان رسمی و اداری مجو<br>گراهی تبلیغات مطب و د |           |                               |
|                                                           |                                                                                         |                                                                                               | - 11/20-                                                      | دریافت کننده مجوز<br>التحاص حقیقی               |           |                               |
|                                                           |                                                                                         | زشكى                                                                                          | ز و نظارت پسیلی<br>۱۰ - معاونت فلی و نظارت نظام پ             | مرجع/متولی صدور مجوز<br>سازمان نظام پزشکی ج.ا   |           |                               |
|                                                           |                                                                                         | زشكى - التخاب كتيد                                                                            | ا - معاونت فنی و نالارت نظام پ                                | مجری صدور<br>سازمان نالام پزشکی ج ا             |           |                               |
|                                                           |                                                                                         |                                                                                               | مجوز                                                          | شرایط لازم برای صدور ا                          |           |                               |
| توضيحات پيوست                                             |                                                                                         |                                                                                               |                                                               | رديف شرايط                                      |           |                               |
| * *                                                       | مانی مسئول فنی ملزم به ثبت درخواست است.                                                 | هالیت متقاضی در درمانگاه ها یا سایر مؤسسات در                                                 | مجوز فعالیت دفتر کار در صورت ف                                | ۱ پرواله طبابت / ه                              |           |                               |
|                                                           |                                                                                         | نام پزشکی جمهوری اسلامی ایران                                                                 | ناضی در سامانه اعضاء سازمان نظ                                | ۲ احراز هویت متق                                |           |                               |
| * *                                                       |                                                                                         |                                                                                               | حل مطب/دفتر کار                                               | ۳ نشانی پستی مه                                 |           |                               |
|                                                           |                                                                                         | يزشكى                                                                                         | ، در مراجع انتظامی سازمان نظام                                | ۴ عدم سودپیشینه                                 |           |                               |
|                                                           | واد خوراکی، آشامیدنی، آرایشی، بهداشتی" (موضوع بند ب ماده ۴ از فصل دوم قانون سازمان<br>ا | نور پزشکی و تبلیغات و انتشار آگهی های دارویی، م<br>۲۵/۱ مجلس شورای اصلامی) را باشد. (پیوست شم | ستورالعمل "تحوه اطلاع رسانی اء<br>بهوری اسلامی ایران مصوب ۸۳/ | ۵ تعهد به اجرای د<br>نظام پزشکی جم              | 149       |                               |

#### با مراجعه به پایین صفحه مرکز ملی مجوزها، با کلیک برروی دکمه "درخواست مجوز" وارد مرحله بعد می شوید: (صفحه بعد)

| (B) - ++++y)(f                                |                                                                                 |                                                                                        | نيار مېوزها<br>                                                                                        | ، مجوز - گزارش تخلف مصوبات ۱۱                                                                                                  | باره ما راهنمای دریافت                                                   | e ee 🛐 🖉             |
|-----------------------------------------------|---------------------------------------------------------------------------------|----------------------------------------------------------------------------------------|----------------------------------------------------------------------------------------------------|----------------------------------------------------------------------------------------------------|--------------------------------------------------------------------------|----------------------|
| ر دست بررسی : ۱۸۴٫۹۷۲ مجوزهای صادره : ۸۵۹٫۱۷۹ | درخواست های د                                                                   |                                                                                        |                                                                                                    |                                                                                                    |                                                                          | 🗨 درختواره کسب و کار |
|                                               |                                                                                 |                                                                                        |                                                                                                    |                                                                                                    |                                                                          |                      |
|                                               |                                                                                 |                                                                                        |                                                                                                    | استعلام كديستى                                                                                                    | r                                                                        |                      |
| يىمى<br>بەن                                   | ه مرجع اصلی صادرکننده مجوز است. بر این<br>ر دریافت و طی زمان تعیین شده برای صدو | ت پاسخ آنها برای هر مجوز کسب وکار، به عها<br>و شفاف اعلام و بصورت الکترونیکی از متفاضر | ، کار، محیط زیست، منابع طبیعی و…) و پیگیری و دریاهٔ<br>پاسخ استعلام ها را در درگاه تخصصی خود بطور دقیق | نونی، ارمثل تمامی استعلامات بین دستگاهی (آب، برق<br>بین مجوز، موظف است مدارک احتمالی لازم برای دریافت<br>م ها را نیز اخذ تماید | توجه: براسامی احکام قا<br>مرجع اصلی صادرگنده ا<br>مجوز، پاسخ این استعلاء |                      |
|                                               |                                                                                 |                                                                                        |                                                                                                    |                                                                                                    | مجوز های پیش نیاز                                                        |                      |
|                                               |                                                                                 | يت                                                                                     | jen                                                                                                    |                                                                                                    | رديف                                                                     |                      |
|                                               |                                                                                 |                                                                                        |                                                                                                    |                                                                                                    | بدون مورد                                                                |                      |
|                                               |                                                                                 |                                                                                        | مدت اعتبار                                                                                             | مجوز از زمان تابید مدارک                                                                                                    | زمان لازم برای صدور                                                      |                      |
|                                               |                                                                                 |                                                                                        | 1 سال                                                                                                  |                                                                                                    | 45, <sup>10</sup> 10, 10                                                 |                      |
|                                               |                                                                                 | في افتناحيه: سه ماد                                                                    | تيليقات مميا                                                                                           |                                                                                                    |                                                                          |                      |
|                                               |                                                                                 |                                                                                        |                                                                                                    |                                                                                                    | هزينه ها                                                                 |                      |
|                                               | -                                                                               | توضيحات                                                                                | مياغ (زيال)                                                                                            | عوان                                                                                                    | رديف                                                                     |                      |
|                                               | 10                                                                              |                                                                                        | محبحة ريال                                                                                             | ابطال تمبر مالياتي                                                                                                    | 3                                                                        |                      |
|                                               |                                                                                 |                                                                                        | _                                                                                                    |                                                                                                    |                                                                          |                      |
|                                               |                                                                                 | البت فكايت                                                                             |                                                                                                    | درهواست                                                                                                    |                                                                          |                      |
| and a second second                           | 1000                                                                            |                                                                                        |                                                                                                    | and the second second second                                                                                                   | Section 1                                                                |                      |

در صورتی که با کلیک بر روی درخواست مجوز، به صفحه مربوطه منتقل نشد لطفا به بخش رفع اشکالات (صفحه ۱۷) همین فایل مراجعه فرمایید.

این شایت بر اساس ماده ۷ فانون اجرای میامدنهای اصل ۴۴ قانو

FF, DYF, Folt : coulou apolit fol

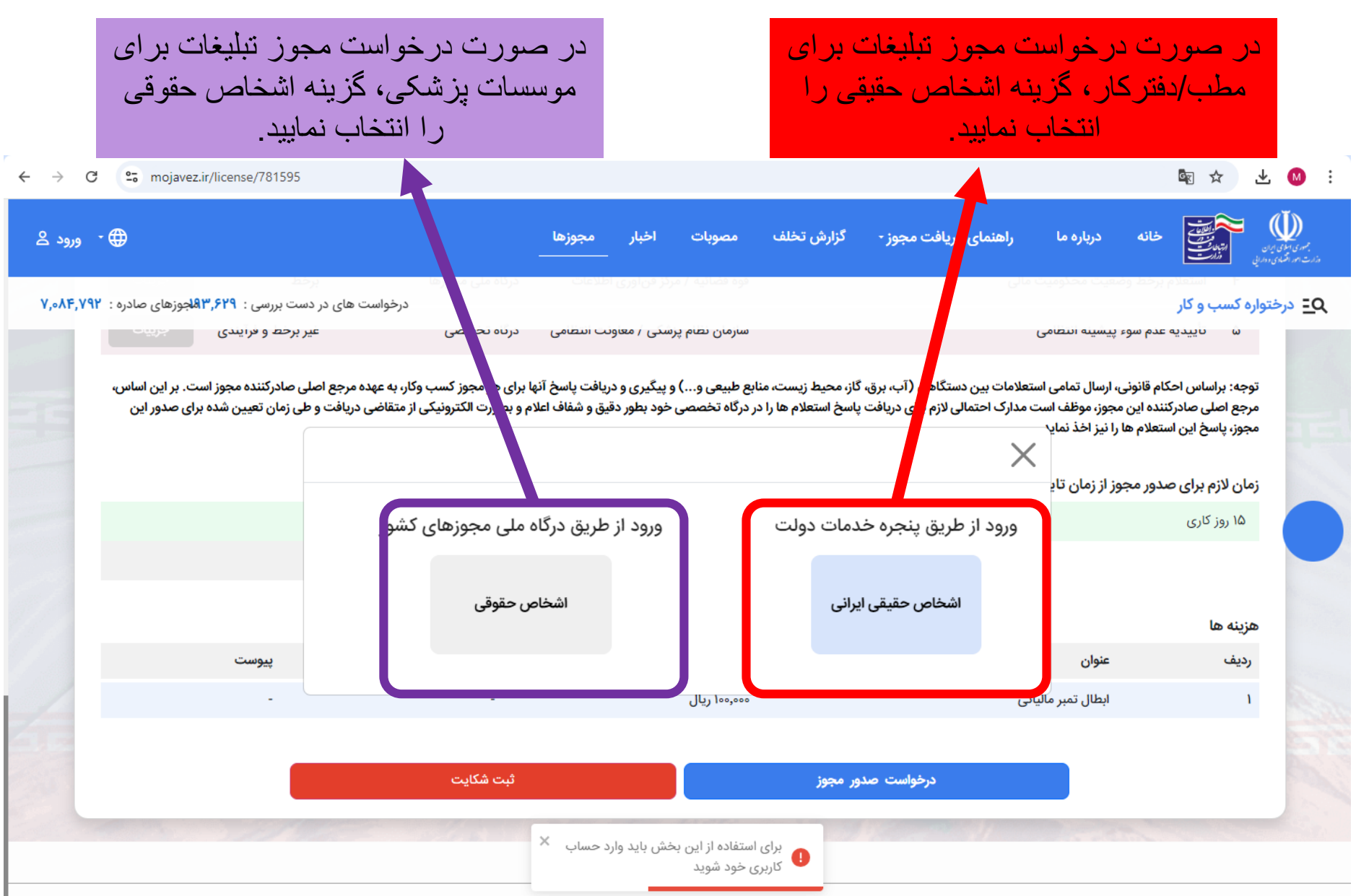

این سایت بر اساس ماده ۷ قانون اجرای سیاستهای اصل ۴۴ قانون اساسی مصوب ۱۳۸۷ و اصلاحات بعدی آن طراحی و راه اندازی شده و مرجع رسمی مجوزهای کسب و کار کشور محسوب می شود

آمار بازدید سایت : ۹۲٫۴۸۱٫۷۲۵

### در این مرحله، شماره همراه خود را به سامانه اعلام نمایید. رمز یکبار مصرف اعلام شده به شماره خود را جهت فعال سازی، در فیلد مربوطه، وارد نمایید.

🔤 ☆ 坐 🚳 :

← → C °= sso.my.gov.ir/login

سوالات متداول تماس با ما راهنما فا

|                                                                                                    | مجبوری سازی بران<br>پخرو ملی خدمات دولت موشید                                                                                                    |
|----------------------------------------------------------------------------------------------------|----------------------------------------------------------------------------------------------------|
|                                                                                                    | ورود به سامانه از طریق رمز یکبار مصرف<br>ورود با رمز یکبار مصرف ورود با کد QR                                                                                                    |
| پنجره ملی خدمات دولت هوشمند                                                                                                    |                                                                                                    |
| پنجره ملی خدمات دولت هوشمند پلی برای ارتباط موثر و بدون<br>واسطه بین دولت و شهروندان.<br>با ورود به این سامانه از قابلیتهای دسترسی سریع به خدمات، احراز<br>هویت یکپارچه و حفظ حریم خصوصی کاربران بهرمند شوید. | کد فعالسازی ۵ رقمی به تلفن همراه ۹۱۵۱۰۷۵۶۹۲ و ارسال شده است<br>یامکهای ارسالی از طریق این سامانه با سرندماره و مسک MGOV ارسال می شود، لطفا برای حفظ امنیت خود از در<br>بارادادن محتویات پیامکهای دریافتی به دیگران جدا خودداری تمایید. همچنین پیامکهای دریافتی در خصوص پنجره<br>لی خدمات دولت هوشمند بدون مسک MGOV و از دیگر سرشمارهها جعلی بوده و لطفا به آن اعتنایی نکنید.<br>۲:۵۷ |
| ف داهود الپيديسن                                                                                                    | مورت عدم دریافت کد فعالسازی از طریق بیامک، میتوانید با شمارهگیری کد دستوری #۴۴۰۴* بر روی تلفن همراه<br>ود ،جهت دریافت آن اقدام نمایید یا با کلیک بر روی ارسال ایمیل کد فعالسازی را در ایمیل ملی دریافت نمایید.<br>ارسال ایمیل                                                                                                    |

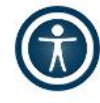

در این مرحله، سامانه، اطلاعات شما را بصورت سیستمی نمایش می دهد. اگر اطلاعات نمایش داده شده با اطلاعات شما مطابقت داشت، گزینه تایید را کلیک و وارد مرحله بعد شوید.

| تریف •                                                                                                    |                                         |                                                                                                    | lajgina                 | معوات البار            | - گزارش تخلف          | راهتمای دریافت مجوز                                                                                                    | la ayliya | 💕 🔍                   |
|----------------------------------------------------------------------------------------------------|-----------------------------------------|----------------------------------------------------------------------------------------------------|-------------------------|------------------------|-----------------------|----------------------------------------------------------------------------------------------------|-----------|-----------------------|
| سی : ۱۸۶٬۵۱۲ مجوزهای صادره : ۸۵۰٬۷۱۲                                                                                                    | درخواست های در دست برو                  | and the second second se |                         |                        | April 100             | and the second second sec |           | Q_ درختواره کسب و کار |
|                                                                                                    |                                         | ا سال                                                                                                    |                         |                        |                       | (5)(5)(5)(10)                                                                                                    |           |                       |
| and the second                                                                                                    |                                         | تبليغات محيطى افتتاحيه سه ماه                                                                                                    |                         |                        |                       |                                                                                                    |           |                       |
|                                                                                                    |                                         |                                                                                                    |                         |                        |                       | المزينة ها                                                                                                    |           |                       |
|                                                                                                    | Gurge                                   | توغيحات                                                                                                    | (36) 840                |                        | خوان                  | e ukely                                                                                                    |           |                       |
| and the second second sec |                                         |                                                                                                    | متعرمة ريال             |                        | نظل تدبر مالياتي      | e 1                                                                                                    |           |                       |
|                                                                                                    |                                         |                                                                                                    |                         |                        |                       |                                                                                                    |           |                       |
|                                                                                                    |                                         |                                                                                                    |                         |                        |                       | اطلاعات متقاضى                                                                                                    |           |                       |
|                                                                                                    |                                         | للقن همراد                                                                                                    |                         | گد ملی                 |                       | نام و نام طائوادگی                                                                                                    |           |                       |
|                                                                                                    |                                         |                                                                                                    |                         |                        |                       |                                                                                                    |           |                       |
|                                                                                                    | را در درگاه ملی مجوزها خواندم و شرایط و | قرارمیکنم شرایط و مدارک لازم برای دریافت این مجوز                                                                                                    | نطب و دفتر کار هستم و ا | ی مجوز گواهی تبلیغات ہ | مثقاض                 | التحانب                                                                                                    |           |                       |
|                                                                                                    | ی مدارک یا عدم بارگذاری، صادرکننده مجوز | بادرگنده این مجوز، بارگذاری خواهم کرد. درصورت نقد                                                                                                    | مدارک لازم را در سایت ه | نبت این درخواست، همه   | کثر تا ۲۴ساعت پس از ا | مدارک لازم را دارم وحدا                                                                                                    |           |                       |
|                                                                                                    |                                         |                                                                                                    |                         |                        | -                     | ميتواند درجواستم را ردد                                                                                                    |           |                       |
|                                                                                                    |                                         | the factor                                                                                                    |                         |                        |                       |                                                                                                    |           |                       |
|                                                                                                    |                                         | ماره همراه کسب و کلری                                                                                                    | - (Last)                | ليلاني                 | ک رهلیری پرونده ما    |                                                                                                    |           |                       |
|                                                                                                    |                                         | این شناره در دادک افلاعات السب و اثر در دسترس عنوم (باز می آیر                                                                                                    |                         | 34                     | th subscription of    |                                                                                                    |           |                       |
| 1.5                                                                                                    |                                         |                                                                                                    | Lung                    | 16.9                   | كديستى محل كسب        |                                                                                                    |           |                       |
|                                                                                                    |                                         |                                                                                                    |                         | Ago                    | که پستی مطل اس        |                                                                                                    |           |                       |
|                                                                                                    |                                         |                                                                                                    |                         |                        |                       |                                                                                                    |           |                       |
|                                                                                                    |                                         | N. 697610                                                                                                    | 1                       |                        |                       |                                                                                                    |           |                       |
|                                                                                                    |                                         | *FF7F7AF**G                                                                                                    | مركز تماس و راهمه       |                        |                       |                                                                                                    |           |                       |

این سایت بر اساس ماده ۷ قانون اجرای سیاستهای اصل ۲۴ قانون اساسی مصوب ۱۹۸۷ و اصلاحات بعدی آن ظراحی و راه اندازی شده و مرجع رسمی مجوزهای کسب و کار گشور محسوب می شود

FF,091,VAT : false algebra

در این مرحله: کدیستی را وارد و منتظر تأیید آنلاین سامانه شوید. 2- شماره سريال كارت ملى هوشمند را وارد كرده و منتظر تأييد آنلاين سامانه شويد. 3- گزینه عدم محکومیت مالی را کلیک و منتظر تأیید آنلاین سامانه شوید. 👦 انجام سه استعلام فوق، 3 الى 5 دقيقه است. mojavez.ir/licences-request, 🌐 - 🔂 کارپونده 👘 کور مدومه در گزارش تخلف درباره ما راهنمای دریافت مجوز -مجوزها اخيار مصوبات درخواست های در دست بررسی : ۳٫۶۲۹هاجوزهای صادره : ۷٫۰۸۴٫۷۹۲ **<u>Q</u> درختواره کسب و کار** مدارک لازم را دارم وحداکثر تا ۲۴ساعت پس از ثبت این درخواست، همه مدارک لازم را در سایت صادرکننده این مجوز، بارگذاری خواهم کرد. درصورت نقص مدارک یا عدم بارگذاری، صادرکننده مجوز میتواند درخواستم را ردکند. 🖌 تاپید می کنم شماره همراه کسب و کاری این شماره در بانک اطلاعات کسب و کار قرار می گیرد استعلام کد یستی کد پستی دریافت آدرس 02 استعلام تصویر کارت ملی راهنما کد رهگیری قبض دریافت شده یا شماره سریال کارت ملی هوشمند بررسى عدم محكوميت مالى

در این مرحله پس از تأیید کدپستی، کارت ملی هوشمند و گزینه عدم محکومیت مالی (مانند تصویر زیر) گزینه در خواست صدور مجوز فعال می شود. سپس روی دکمه "در خواست صدور مجوز "کلیک نمایید.

| ← → C 😁 mojavez.ir/licences-requ                                                                                                    | est/781595         |                              |                                      |                                     |             | 🔤 🕁 坐 🚳 E                                                                                                    |
|----------------------------------------------------------------------------------------------------|--------------------|------------------------------|--------------------------------------|-------------------------------------|-------------|----------------------------------------------------------------------------------------------------|
| 🖨 کارپوشه - کارپوشه - کارپوش | €                  | ت اخبار مجوزها<br>           | گزارش تخلف مصوبا                     | راهنمای دریافت مجوز -               | ه درپاره ما | بر ای مالی برای<br>دارند ایر ای مالی این این این این این این این این این ای                                     |
| ک بررسی : <b>۲٫۰۸۴٫۷۹۹</b> جوزهای صادره : <b>۲٫۰۸۴٫۷۹۲</b>                                                                                                    | درخواست های در دست |                              |                                      |                                     |             | <b><u>ج</u> درختواره کسب و کار</b>                                                                              |
|                                                                                                    |                    |                              | . Š                                  | مراه کسب و کاری                     | شماره ه     |                                                                                                    |
|                                                                                                    |                    |                              | می نیزد                              | شاره در بایک اطلاعات دسب و تار قرار |             |                                                                                                    |
|                                                                                                    |                    |                              |                                      | استعلام کد پستی                     |             | 1.                                                                                                    |
|                                                                                                    | دریافت آدرس        |                              |                                      | 7 Hardett                           |             |                                                                                                    |
|                                                                                                    |                    | ىي زېرې د دوره چايې شارشې يې | ، مىلى بۇلان قىل تولايىتىلەردىن      | Jan Sweden oppe Start               |             |                                                                                                    |
|                                                                                                    |                    |                              | ملی راهنما                           | استعلام تصوير كارت و                |             |                                                                                                    |
|                                                                                                    | an at an àire a    |                              |                                      |                                     |             |                                                                                                    |
|                                                                                                    | درياف للتوير       |                              |                                      |                                     |             |                                                                                                    |
|                                                                                                    |                    |                              |                                      | تصویر متفاضی دریافت سد              |             |                                                                                                    |
| 2                                                                                                    |                    |                              | ، مالی                               | بررسی عدم محکومیت                   |             |                                                                                                    |
|                                                                                                    |                    |                              | شد                                   | دارای محکومیت مالی نمیبان           |             |                                                                                                    |
|                                                                                                    | رخواست صدور مجوز   | در                           |                                      |                                     |             | in the second second second second second second second second second second second second second second second |
| Contraction of the second                                                                                                    |                    |                              |                                      |                                     |             | Deres a                                                                                                    |
|                                                                                                    |                    | .VI.CWECTE                   | مرکز تعادیم احد<br>د مرکز تعادیم احد |                                     |             |                                                                                                    |
| ور، مجدد وارد سامانه                                                                                                    | در حواست صدور مج   | ی روی دهمه ا                 | با کلپ                               |                                     |             |                                                                                                    |
| صفحه بعد)                                                                                                    | ، پزشکی می شوید. ( | ت ساز مان نظام               | تبليغان                              |                                     |             |                                                                                                    |

پس از بازگشت به سامانه تبلیغات سازمان نظام پزشکی، گزینه "تکمیل در خواست مجوز تبلیغات مطب/دفترکار " را کلیک نمایید تا ادامه فرآیند میسر شود.

| Persian English : ×             Google Translate             Sita.irimc.org             منعده اصلی سایت   درباره ها   سللمانته یکپارچه تبلیغات امور پزشکی              منعده اصلی سایت   درباره ها   سللمانته یکپارچه تبلیغات امور پزشکی                                                                                                    | M : |
|----------------------------------------------------------------------------------------------------|-----|
| مالان کی کر کار کار کار کار کار کار کار کار کار                                                                                                    | Î   |
| مفحه اصلی سایت   درباره ما   اطلطات تماس<br>صفحه من<br>مفحه من                                                                                                    |     |
| مفجه من                                                                                                    |     |
|                                                                                                    |     |
| 🛃 درخواست مجوز تبلیغات 🛛 تکمیل درخواست مجوز تبلیغات مطب / دفترکار ثبت شد در درگاه مجوزها 🔹 تکمیل درخواست مجوز تبلیغات مطب / دفترکار                                                                                                    | 67  |
| ا سوابق تبليغات (0) دمشخصات فردی                                                                                                    |     |
| الاللى         الاللى           الاللى         الاللى           الاللى         الدولي           الاللى         الدولي           الاللى         الدولي           الاللى         الدولي           الدولي         الدولي           الدولي |     |
| آد ساکتریکی آد ساکتریکی آد می اکتریکی جمهوری اسلامی ایران مراجعه فرمایید.                                                                                                    |     |
| مشخصات تحصیلی                                                                                                    |     |
| رشته: پزشکی                                                                                                    |     |

رفع اشکالات احتمالی در انتقال به سامانه در گاه ملی مجوزها (صفحه ۹)

رفع اشکالات احتمالی در انتقال به سامانه در گاه ملی مجوزها

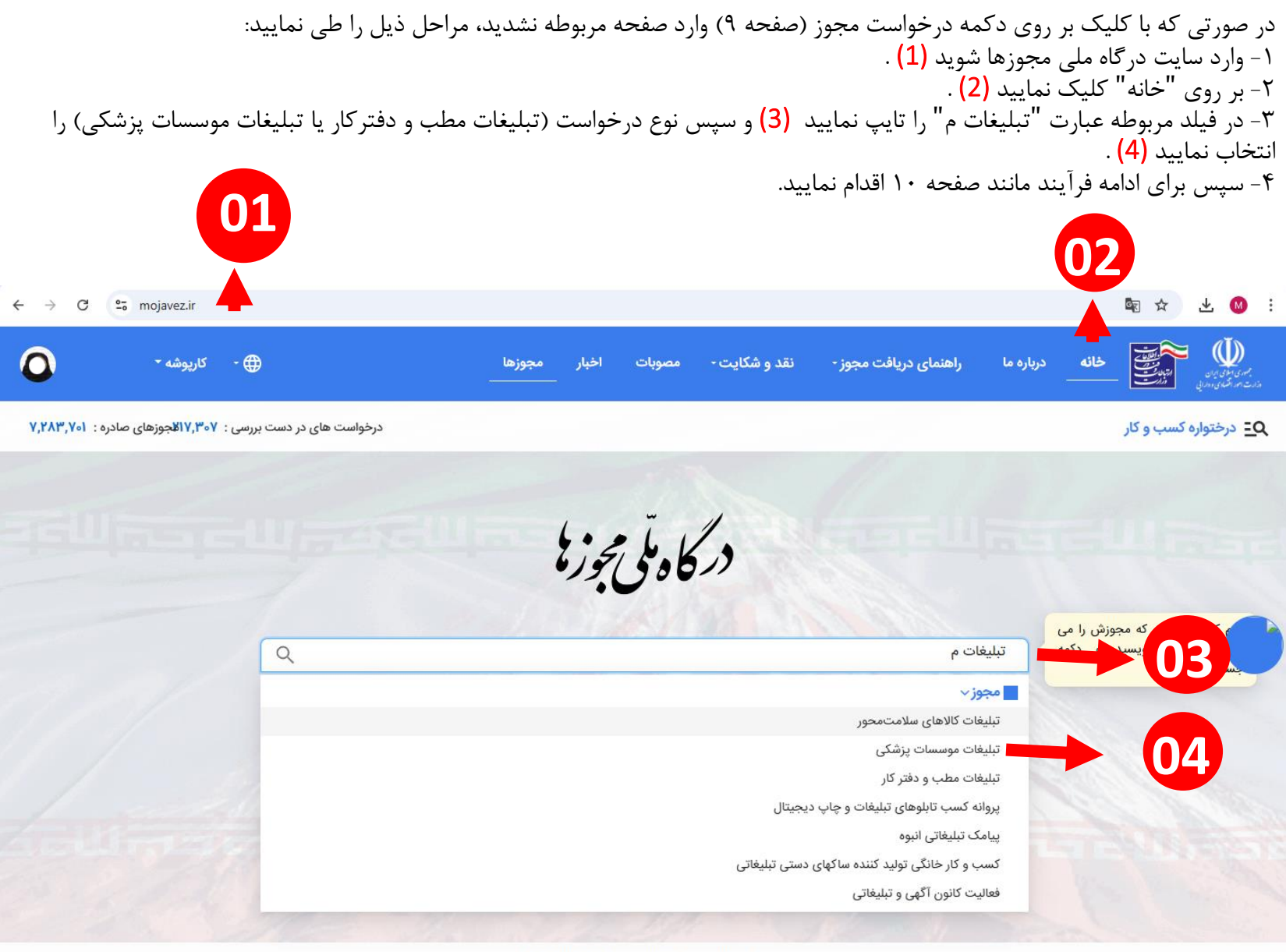

مرکز تماس و راهنمایی: ۳۴۶۸۴۰۰۰۰۰

جهت ادامه فرآيند، با توجه به نوع تبليغات (فضای مجازی، چاپی و ...) به راهنمای مربوطه که در سامانه تبليغات بارگذاري شده است، مراجعه فرمایید.

با تشکر

جهت اطلاعات بيشتر اينجا را كليك نماييد.